## How to Use System.Device.Location.GeoCoordinateWatcher in Windows Applications

The System.Device.Location.GeoCoordinateWatcher class in .NET provides a way to obtain the geographical location of a device. While this functionality is more commonly associated with mobile or portable devices, it can also be utilized in Windows applications for purposes such as location-based services, geofencing, and more. This article will guide you through the process of using GeoCoordinateWatcher in a Windows environment, including practical examples and code snippets.

## Examples:

## Example 1: Setting Up a Basic GeoCoordinateWatcher in a Windows Forms Application

- 1. Create a new Windows Forms Application: Open Visual Studio and create a new Windows Forms App (.NET Framework) project.
- 2. Add Required References: Ensure that your project references the System.Device assembly. If it is not already referenced, you can add it via the NuGet Package Manager.
- 3. **Design the Form:** Add a button and a label to the form. The button will start the GeoCoordinateWatcher, and the label will display the location information.
- 4. Code Implementation: In the form's code-behind file, implement the following code:

```
using System;
using System. Device. Location;
using System.Windows.Forms;
namespace GeoLocationApp
{
   public partial class MainForm : Form
   {
       private GeoCoordinateWatcher watcher;
       public MainForm()
       {
           InitializeComponent();
           watcher = new GeoCoordinateWatcher();
           watcher.StatusChanged += Watcher_StatusChanged;
           watcher.PositionChanged += Watcher_PositionChanged;
       }
       private void btnStart_Click(object sender, EventArgs e)
       {
```

```
Procedimento.com.br
```

```
watcher.Start();
       }
       private void Watcher_StatusChanged(object sender, GeoPositionS
tatusChangedEventArgs e)
       {
           switch (e.Status)
           {
               case GeoPositionStatus.Ready:
                   lblStatus.Text = "Location services are ready.";
                   break;
               case GeoPositionStatus.Initializing:
                   lblStatus.Text = "Initializing location services..
.";
                   break;
               case GeoPositionStatus.NoData:
                   lblStatus.Text = "No location data available.";
                   break;
               case GeoPositionStatus.Disabled:
                   lblStatus.Text = "Location services are disabled."
;
                   break;
           }
       }
       private void Watcher_PositionChanged(object sender, GeoPositio
nChangedEventArgs<GeoCoordinate> e)
       ł
           if (e.Position.Location.IsUnknown)
           {
               lblLocation.Text = "Unknown location.";
           else
           {
               lblLocation.Text = $"Latitude: {e.Position.Location.La
titude}, Longitude: {e.Position.Location.Longitude}";
       }
   }
}
```

5. **Run the Application:** Build and run the application. Click the button to start the GeoCoordinateWatcher, and observe the location information displayed on the label.

## Example 2: Using GeoCoordinateWatcher in a Console Application

1. Create a new Console Application: Open Visual Studio and create a new Console App (.NET Framework) project.

- 2. Add Required References: Ensure that your project references the System.Device assembly.
- 3. Code Implementation: Implement the following code in the Program.cs file:

```
using System;
using System.Device.Location;
namespace GeoLocationConsoleApp
{
   class Program
   {
       static void Main(string[] args)
       {
           GeoCoordinateWatcher watcher = new GeoCoordinateWatcher();
           watcher.StatusChanged += Watcher_StatusChanged;
           watcher.PositionChanged += Watcher_PositionChanged;
           watcher.Start();
           Console.WriteLine("Press any key to exit...");
           Console.ReadKey();
       }
       private static void Watcher_StatusChanged(object sender, GeoPo
sitionStatusChangedEventArgs e)
       ł
           switch (e.Status)
           {
               case GeoPositionStatus.Ready:
                   Console.WriteLine("Location services are ready.");
                   break;
               case GeoPositionStatus.Initializing:
                   Console.WriteLine("Initializing location services.
..");
                   break;
               case GeoPositionStatus.NoData:
                   Console.WriteLine("No location data available.");
                   break;
               case GeoPositionStatus.Disabled:
                   Console.WriteLine("Location services are disabled.
");
                   break;
           }
       }
       private static void Watcher_PositionChanged(object sender, Geo
PositionChangedEventArgs<GeoCoordinate> e)
       {
           if (e.Position.Location.IsUnknown)
           {
```

4. **Run the Application:** Build and run the console application. The console will display the status and location information as it becomes available.